# PERANCANGAN DAN IMPLEMENTASI WIRELESS LOKAL AREA NETWORK (WLAN) YANG TERKONEKSI INTERNET PADA FUTARI.NET DENGAN SISTEM VOUCHER

**Tugas Akhir** 

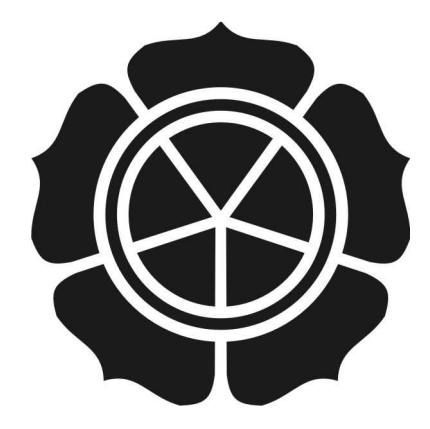

diajukan oleh :

Oktavia Lestariningsih07.01.2418Yulia Fatma Widaninggar07.01.2458

JURUSAN TEKNIK INFORMATIKA SEKOLAH TINGGI MANAJEMEN INFORMATIKA DAN KOMPUTER AMIKOM YOGYAKARTA 2010

# PERANCANGAN DAN IMPLEMENTASI WIRELESS LOKAL AREA NETWORK (WLAN) YANG TERKONEKSI INTERNET PADA FUTARI.NET DENGAN SISTEM VOUCHER

**Tugas Akhir** 

untuk memenuhi sebagian persyaratan mencapai gelar Ahli Madya

Pada jenjang Diploma III jurusan Teknik Informatika

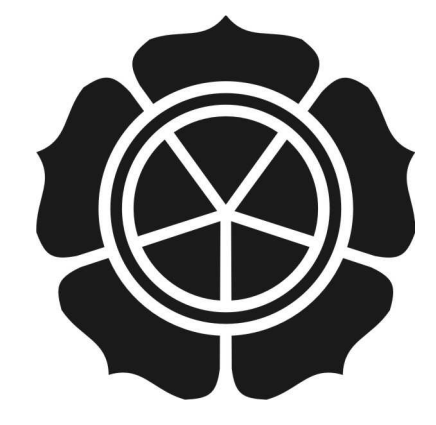

diajukan oleh :

Oktavia Lestariningsih 07.01.2418

Yulia Fatma Widaninggar07.01.2458

# JURUSAN TEKNIK INFORMATIKA SEKOLAH TINGGI MANAJEMEN INFORMATIKA DAN KOMPUTER AMIKOM YOGYAKARTA 2010

# NASKAH PUBLIKASI

# **TUGAS AKHIR**

Perancangan dan Implementasi Wireless Lokal Area Network (WLAN) yang Terkoneksi Internet pada Futari.net dengan Sistem Voucher

|       | disusun oleh                              |            |
|-------|-------------------------------------------|------------|
| Okta  | via Lestariningsih                        | 07.01.2418 |
| Yulia | a Fatma Widaninggar                       | 07.01.2458 |
|       | Doren Pembimbi<br>Melwin Syafrizal, S.Kon | ng,        |
|       | NIK. 190302100<br>Ketua Jurusan           |            |
|       | Sudarmawan, M<br>Nik. 190302036           |            |
|       |                                           |            |

# THE DESIGN AND IMPLEMENTATION OF WIRELESS LOCAL AREA NETWORK (WLAN) CONNECTED TO THE INTERNET AT FUTARI.NET USING VOUCHER SYSTEM

# PERANCANGAN DAN IMPLEMENTASI WIRELESS LOKAL AREA NETWORK (WLAN) YANG TERKONEKSI INTER PADA FUTARI.NET DENGAN SISTEM VOUCHER

Oktavia Lestariningsih Yulia Fatma Widaninggar

# Jurusan Teknik Informatika STMIK AMIKOM YOGYAKARTA

#### ABSTRACT

Wireless network is a network that is open and spacious, giving rise to several problems such as how to get internet access and optimize the use of a voucher system on the network Futari. Net, so the owner can increase turnover without huge costs. With the user manager makes it easier to create a voucher for create client's user id and password.

Research on the design and implementation of Internet-connected WLAN on Futari.net with Voucher System performed using the method of direct observation and interviews done at the study site is in Futari.net. This study also uses the method of literature, namely the collection of data by reading based on the literature which is intended to get the theoretical concepts of the problem under study and seek sources of data on the internet and library. And experimental methods, namely data collection practices by carrying out directly against the object to obtain accurate data.

User Manger helps in creating a user id and password automatically, generate a user id and different password to access the hotspot during the active period and quota validity of the voucher.

Keywords: Computer Networks, Local Networking, Wireless Networking, User Manager, Mikrotik Router.

#### 1. Latar Belakang Masalah

Kebutuhan akan informasi yang semakin banyak, dibutuhkan suatu layanan internet yang sangat besar. Sedangkan ada keterbatasan hardware dalam suatu warnet yang menyebabkan pengguna harus menunggu atau pindah ke warnet lain untuk mendapatkan informasi. Di lain pihak pengguna mempunyai peralatan mobile seperti laptop, netbook atau HP yang mempunyai perlengkapan *Wireless Fidelity* (Wi-Fi) dengan pemanfaatan tempat dan owner bisa menambah omset tanpa biaya yang besar.

Dalam penyusunan tugas akhir ini penulis menggunakan beberapa metode, adapun metode tersebut sebagai berikut :

#### Metode Pengumpulan Data

#### Metode Observasi dan wawancara

Metode pengumpulan data ini dilakukan dengan pengamatan secara langsung terhadap obyek yang diteliti di FUTARI.net dan melakukan wawancara terhadap owner, operator, pengguna/user untuk memperoleh data dan informasi.

#### Metode Kepustakaan

Metode pengumpulan data ini dengan cara membaca berdasarkan kepustakaan yang mana dimaksudkan untuk mendapatkan konsep teori mengenai masalah yang diteliti serta mencari sumber data di internet dan perpustakaan.

#### Metode Eksperimen

Metode pengumpulan data ini dengan cara melakukan praktek secara langsung terhadap obyek.

#### Analisa

#### Penentuan Masalah

Dari latar belakang di atas dapat dirumuskan masalah sebagai berikut:

• Bagaimana cara perancangan jaringan WLAN di Futari.Net.

- Bagaimana melakukan konfigurasi Mikrotik Router.
- Bagaimana mendapatkan akses internet pada WLAN Futari.Net dengan sistem voucher.

# Penentuan Ruang Lingkup Masalah

Adapun pembatasan masalah yang lebih rinci adalah sebagai berikut:

- Mengimplementasi jaringan WLAN di Futari.Net.
- Konfigurasi Lokasi penempatan Acess Point, IP Address, Route Table, DNS Server, Firewall NAT, Hotspot dan Radius pada Mikrotik Router, User Manager dan konfigurasi Access point.

# Penentuan Tujuan Penelitian

Tujuan penulis dalam tugas akhir ini adalah :

- Memenuhi persyaratan mencapai derajat sarjana D3 pada jurusan Teknik Informatika di STMIK AMIKOM YOGYAKARTA.
- Penyediaan Wi-Fi untuk pengguna yang memiliki laptop maupun handpone yang mensupport layanan WLAN.

## Penentuan Manfaat Penelitian

- Sebagai salah satu syarat untuk memperoleh gelar Ahli Madya (A.md.) di Sekolah Tinggi Manajemen Informatika dan Komputer "AMIKOM" Yogyakarta.
- Menambah keuntungan Futari.net tanpa memperbanyak unit komputer.
- Penataan ruang mudah dan bisa ditata ulang.
- Mengetahui khususnya bagi penulis teknik pembuatan/membangun sebuah jaringan infrastruktur dan implementasinya.

#### Rancangan Topologi Jaringan

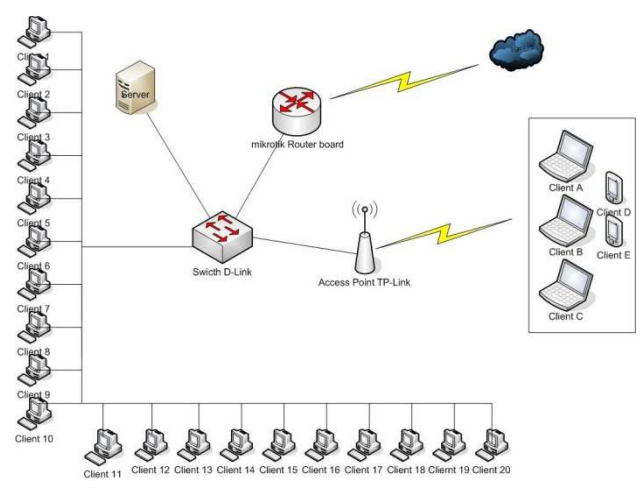

Rancangan Topologi Jaringan Futari.Net :

Rancangan Topologi Jaringan Futari.Net

#### 2. Pembahasan

#### > Perancangan Jaringan WLAN di Futari.Net

Lokasi dari penempatan *access point* tersebut adalah di teras, agar lebih jelas dapat dilihat gambar berikut, tanda merupakan lokasi *access point*.

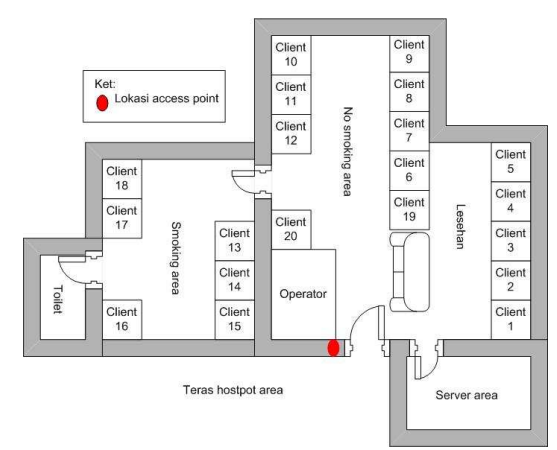

Gambar Denah Futari.Net

## Instalasi Winbox

*Winbox.exe* tersimpan di komputer, dapat langsung dijalankan dengan memasukkan *MAC Address* mikrotik, misal 00:0C:42:57:D8:9F, isi juga *Login* dengan *admin* sedangkan untuk *password dikosongi* saja.

| Connect To:   | 00:0C:42:57:D8: | Connec         |        |
|---------------|-----------------|----------------|--------|
| Login:        | admin           |                |        |
| Password:     | 1               |                | 62.2   |
|               | 🕅 Keep Passwo   | ord            | Save   |
|               | F Secure Mode   |                | Remove |
|               | Load Previou    | s Session      | Tools  |
| Note:         | Sulang-Network  |                |        |
| Address       | User            | Note           |        |
| 00:0C:42:57:D | 8:9F admin      | Sulang-Network | ĸ      |

Gambar Tampilan Login Winbox

Selain menggunakan MAC Address dapat juga menggunakan alamat IP address, sehingga dapat mudah untuk mengakses mikrotik router untuk mengkonfigurasi bandwidth management. Atau bisa juga dilihat dilink: <u>http://bojhez.wordpress.com/2007/07/08/install-mikrotik-dengan-winbox/</u>

#### > Setting IP Adrress

Langkah yang harus dilakukan adalah :

 Mensetting IP address, Klik IP – addresses – klik tanda (+) atau add kemudian klik ether 1 dan ganti namanya dengan public kemudian ether 4 diganti namanya dengan Local. IP Public berisikan IP dari ISP dan IP Local berisikan IP LAN User.

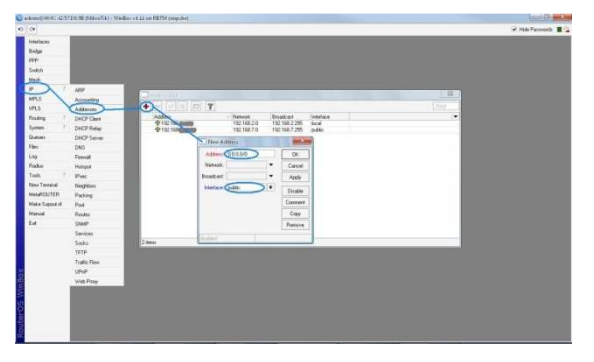

Gambar Pengaturan IP Address

## > Setting Route Table

Set Route pada Mikrotik RouterBoard RB-750 bertujuan untuk menentukan jalur gateway dari jaringan lokal ke jaringan internet.

Langkah yang dilakukan adalah :

 Mensetting IP Route, Klik IP – routes – add – mengisikan gateway – apply – ok.

| 0             |                         |                                                                                                    |                              |          | × Hde Panwada |
|---------------|-------------------------|----------------------------------------------------------------------------------------------------|------------------------------|----------|---------------|
| Interfaces    |                         |                                                                                                    |                              |          |               |
| Delge         |                         |                                                                                                    |                              |          |               |
| PPT .         |                         |                                                                                                    |                              |          |               |
| South In      |                         |                                                                                                    |                              |          |               |
| Heat          |                         |                                                                                                    |                              |          |               |
| Anna 1        | APP                     | Sector Sector Se |                              |          |               |
| une l         | A STATE                 |                                                                                                    |                              | 1.11     |               |
| Franci T      | Deficition              | Finder Neithigs Sides VEE                                                                                                    |                              |          |               |
| factors 1     | DECERTION               |                                                                                                    |                              | 4 4      |               |
| Daties        | DHOPSene                | Ort Addens Gaterray                                                                                                    | Distance Routing Walk Pret S | 1.010 ·  |               |
| File:         | DNS                     | AS \$303.00 TETERMINANTHE Public                                                                                                    | 0 1923                       | -        |               |
| Lep           | freed                   | DAC P CONDINANTS public reachable                                                                                                    | Q 152.1                      | 1. Anto  |               |
| Fielder       | House                   | they forth                                                                                                    | the second second            | -        |               |
| Tem           | 500                     | Formed Disaction                                                                                                    |                              |          |               |
| New Terriral  | Region                  | and a second second sec |                              | UK       |               |
| MAANDUTER     | Pasing                  | Lo Added (10100                                                                                                    |                              | UPCH     |               |
| Make Sigent # | Ped                     | Caterop C                                                                                                    |                              | 2008     |               |
| Mana          | Chadden                 | Overs Galerray                                                                                                    |                              | Duate    |               |
| EN4           | -DMP                    | Tape Second                                                                                                    | 741                          | Caseure  |               |
|               | Serker                  | 100000                                                                                                    |                              | Cere     |               |
|               | 100.0                   | Jietu Dufasix                                                                                                    | •                            | - Course |               |
|               | Traffe Day              | Scape 30                                                                                                    |                              |          |               |
|               | WENE                    | Tagettope 10                                                                                                    |                              |          |               |
|               | Web Dates               | Rulegiteli                                                                                                    |                              |          |               |
|               | No. of Concession, Name | Pol. Source                                                                                                    | •                            |          |               |
|               |                         |                                                                                                    |                              |          |               |
|               |                         |                                                                                                    |                              |          |               |
|               |                         |                                                                                                    |                              |          |               |

Gambar Tampilan IP Route

# > Setting DNS

Pengaturan DNS bertujuan untuk menentukan *Network Server* dari Mikrotik RouterBoard RB-750.

Langkah yang dilakukan adalah :

 Mensetting IP DNS, Klik IP – DNS – Setting – Masukkan IP DNS kemudian dicentang dan klik apply – Ok.

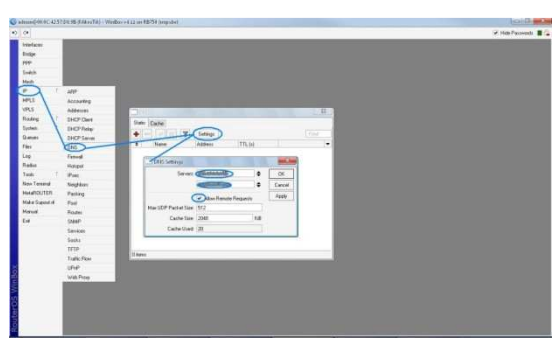

Gambar Tampilan Ip DNS

# Setting Firewall NAT

NAT atau disebut juga dengan *Network Address Translation* adalah suatu metode untuk menghubungkan lebih dari satu komputer ke jaringan internet dengan menggunakan satu alamat IP. Banyaknya penggunaan metode ini disebabkan karena ketersediaan alamat IP yang terbatas, kebutuhan akan keamanan (*security*), dan kemudahan serta fleksibilitas dalam administrasi jaringan.

|                 | -           |                     |                      |                     |                                |        |        |                  |
|-----------------|-------------|---------------------|----------------------|---------------------|--------------------------------|--------|--------|------------------|
| kterfaces       |             |                     |                      |                     |                                |        |        |                  |
| Wireless        |             |                     |                      |                     |                                |        |        |                  |
| Didge           |             |                     |                      |                     |                                |        |        |                  |
| PPP             |             |                     |                      |                     |                                |        |        |                  |
| Setch           |             |                     |                      |                     |                                |        |        |                  |
| Merth           | -           |                     |                      |                     |                                |        |        |                  |
| P 1             | Firewall    |                     |                      |                     |                                |        |        | Sec.sec          |
| ifv6 f          | Filter PLAN | NAT Marvis Ta       | mire Posts Formartin | wa Abbass lists     | Layer7 Protocols               |        |        |                  |
| MPLS            |             |                     | 0                    | and a second second | The state of the second second |        |        | 38.00            |
| VPLS            |             |                     | 0                    | - <u> </u>          | Canad Statute Law Are the      | 11 m   |        |                  |
| Routing 1       | 4.0 -4      | redir hot           |                      | -                   |                                |        |        |                  |
| System 11       | SD et       | redr. hoti 💷        |                      |                     |                                |        |        | lingto           |
| Guessee         | 7.0 0       | samp hoti           |                      | · · ·               |                                |        |        | - Comment        |
| Files           | 80 +8       | redir has           |                      |                     |                                |        |        | - America        |
| Log             | 30 4        | redr. hes much      |                      |                     |                                |        |        | Chert form       |
| Radua           | 11 0 4      | redr. hes           |                      |                     |                                |        |        | ( mar a contract |
| Tools I         | 12 (0) /15  | Lep tex             |                      |                     |                                |        | 0.0    | 2                |
| New Terrinal    | 14 01 00    | and have            |                      |                     | 25                             |        | 0.8    | ě l              |
| MetaFIOUTEFI    | place ho    | tapot naire Com     |                      |                     | -                              |        |        |                  |
| Make Support of | 19 A        | plan unsubscription |                      |                     |                                |        | 0.0    |                  |
| Manual          | 1 11        | mas. wonat          | 102.168.2            |                     |                                | local  | 2760 B | 27               |
| Eur             | 17 01       | mas. sicnal         |                      |                     |                                | public | 4695 8 | 55 -1            |

Gambar Pengaturan NAT

# > Setting Hotspot Mikrotik dan Radius

 Klik IP – Hotspot – Hotspot setup – Hotspot interface pilih local – kemudian klik next sampai DNS Name ketik Futari.net kemudian next – ok.

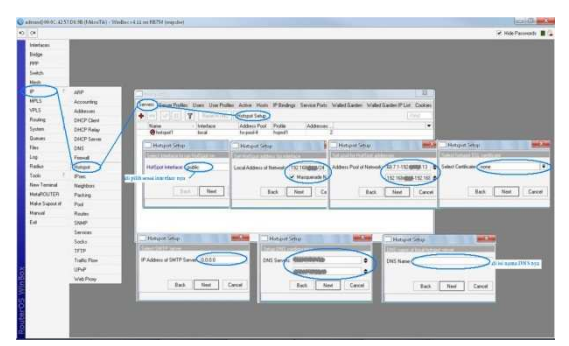

Gambar Konfigurasi Hotspot

 Mengaktifkan fungsi radius di hotspot, melihat server profile pada hotspot, dan memilih profile yang akan diaktifkan fungsi radiusnya, pada profile yang telah dibuat pada tahap sebelumnya.

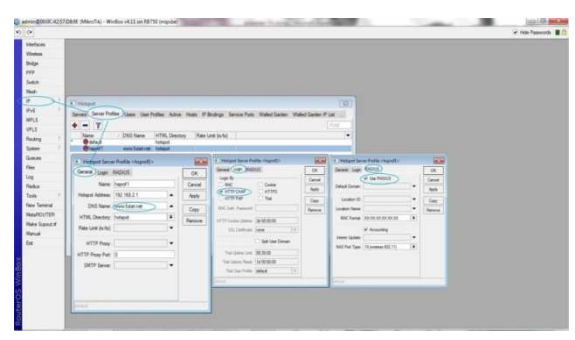

Gambar Setting Hotspot

Radius server bertugas untuk menangani AAA (Authentication, Authorization, Accounting). Intinya radius server bisa menangani otentikasi user, otorisasi untuk service, dan perhitungan nilai service yang digunakan user. Radius server bisa dibedakan menjadi 2, yaitu :

- Internal mikrotik
- Eksternal

Konfigurasi ini menghubungkan antara user manager dengan router dengan cara :

- Klik Radius add new radius server general centang hotspot– apply – ok.
- Klik Radius klik incoming centang Accept apply ok.

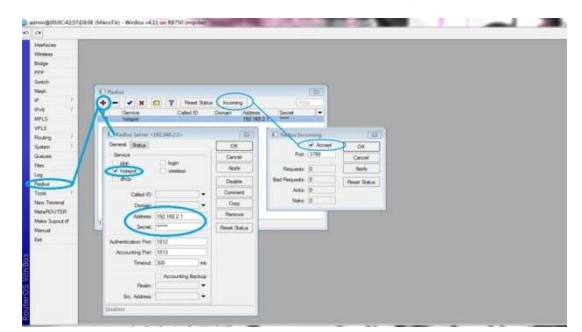

Gambar Konfigurasi Radius

#### > Setting User Manager

Membuat owner dan router pada User Manager, maka perlu melakukan perubahan port pada Mikrotik supaya dapat mengakses User Manager. Caranya adalah sebagai berikut : ip service set www port = 9090.

| P                             | 1    | ARP                                                            |        | IP Service List |               |                |            | ×    |
|-------------------------------|------|----------------------------------------------------------------|--------|-----------------|---------------|----------------|------------|------|
| MPLS                          |      | Accounting                                                     | 1      | * 7             |               |                |            | Find |
| VPLS                          |      | Addresses                                                      |        | Name /          | Port          | Available From | Certficate |      |
| Routing                       | 1    | DHCP Client                                                    | Х      | @ api           | 8728          | 0.0.0.0/0      |            |      |
| System                        | 1    | DHCP Relay                                                     | 1      | @ ftp           | 21            | 0.0.0.0/0      |            |      |
| Queues                        |      | DHCP Server                                                    |        | @ teinet        | 23            | 0.0.0.0/0      |            |      |
| Files                         |      | DNS                                                            |        | @ winbox        | 8291          | 0.0.0.0/0      | -          |      |
| loa                           |      | General                                                        | Y      | CO WWW          | 9090          | 0.0.0.0/0 >    | 0000       | - 14 |
| Radius                        | 1    | Hotsoot                                                        | 2      | * 1111 20       | 1             | 0.0.0.0        | 110116     |      |
| Tools                         | t    | IPsec                                                          |        | double klik u   | ntuk menggant | port           |            |      |
| New Terminal                  | 1    | Neighbors                                                      |        |                 |               |                |            |      |
|                               | 1    | 1                                                              |        |                 |               |                |            |      |
| Make Supout.                  | nf 👔 | Packing /                                                      |        |                 |               |                |            |      |
| Make Supout.<br>Manual        | nf   | Packing<br>Pool                                                |        |                 |               |                |            |      |
| Make Supout.<br>Manual<br>Ext | nf   | Packing<br>Pool<br>Routes                                      |        |                 |               |                |            |      |
| Make Supout.<br>Manual<br>Ext | ſ    | Packing<br>Pool<br>Routes<br>SNMP                              | 7 iter | ms (1 selected) |               |                |            |      |
| Make Supout.<br>Manual<br>Ext | nî   | Packing<br>Pool<br>Routes<br>SNMP<br>Services                  | 7 iter | ms (1 selected) |               |                |            |      |
| Make Supout.<br>Manual<br>Ext | n    | Packing<br>Pool<br>Routes<br>SNMP<br>Services<br>Socks         | 7iter  | ms (1 selected) |               |                | _          |      |
| Make Supout.<br>Manual<br>Ext | rf   | Packing<br>Pool<br>Routes<br>SNMP<br>Services<br>Socks<br>TETP | 7iter  | ms (1 selected) |               |                |            | _    |

Gambar Setting Port IP service

Tampilan gambar dibawah ini adalah tampilan gambar untuk Login ke User Manager menggunakan user owner yang telah dibuat, setelah login maka dapat membuat user untuk hotspot dengan cara generate user atau manual.

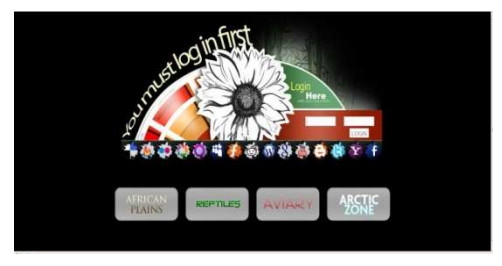

Gambar Tampilan Login Hotspot

Pengujian untuk User Manager, pertama pastikan login terlebih dahulu ke hotspot, jika sudah login maka dapat mengakses User Manager dengan browser ke <u>http://iprouter : 9090/userman</u>.

| Mtp/(1111421Mop.codie-true =                                                 |               |                  |          |  |
|------------------------------------------------------------------------------|---------------|------------------|----------|--|
| P. De prevent Carbon secondar the prevent for "Mast" an Major WE 2013 200007 | <br>(provide) | Here for the Sec | Did Mare |  |
|                                                                              |               |                  |          |  |
|                                                                              |               |                  |          |  |
|                                                                              |               |                  |          |  |
|                                                                              |               |                  |          |  |
|                                                                              |               |                  |          |  |
| Mikrorak                                                                     |               |                  |          |  |
| 100                                                                          |               |                  |          |  |
|                                                                              |               |                  |          |  |
|                                                                              |               |                  |          |  |
|                                                                              |               |                  |          |  |
|                                                                              |               |                  |          |  |
|                                                                              |               |                  |          |  |
|                                                                              |               |                  |          |  |
|                                                                              |               |                  |          |  |
|                                                                              |               |                  |          |  |
|                                                                              |               |                  |          |  |

Gambar Tampilan User Manager

User Manger ini digunakan sebagai billing hotspot dengan mengkonfigurasi : Time Limit, Rate Limit, Upload/Download Limit dan juga fasilitas Credits yang dimiliki User Manager dalam membuat user id dan password.

| No you want Firefox to remember | the grasswood for " nguesh" on Mtgc//372.38.3.3 | 8007                                     | Benannber   Nigver for This Site |
|---------------------------------|-------------------------------------------------|------------------------------------------|----------------------------------|
| Mikro <b>Tik</b>                | Search users                                    | Add users Add user                       |                                  |
| contactilit filture Planarater  | (dearstin)                                      | Number of mere: 10. Star                 | Aame (saga                       |
|                                 |                                                 | Rate Insite: - Paul                      | word: Englished                  |
| Status                          |                                                 | liptime Brite Enform                     | ation +                          |
| Rindow .                        | Autors mera: 0                                  | Group: IP Ad                             | dress:                           |
|                                 | A CONTRACTOR OF A CONTRACT                      | Piol name: Pool                          | Namm                             |
| Unert                           |                                                 | Download Broli:                          | ársaga (                         |
| Catalogue                       | Active sessions: 0 Bhose                        | Addree                                   | a List:                          |
|                                 | Menneng were                                    | Transfer limit: Download                 | limit: [f                        |
|                                 | 1                                               | Prepatit: ne craite scalate [.e.] Upload | i lindet: [[]                    |
| heports .                       |                                                 | Compare CSV File Transfer                | limit: C                         |
| rafta                           |                                                 | C Generate voudrery Mattema              | Ainsit: [Cii                     |
| Turnor                          |                                                 | litere per jugit: 1 . Rate               | diesitu: 10                      |
|                                 |                                                 | Att Adv                                  | tione: In craits extistin in     |
|                                 |                                                 |                                          | and a                            |

## Gambar Tampilan Create User Manager

Hasil dari create user manager diatas maka secara otomatis akan membuat user id dan password yang berbeda-beda untuk melakukan akses hotspot selama berlakunya masa aktif dan quota voucher tersebut.

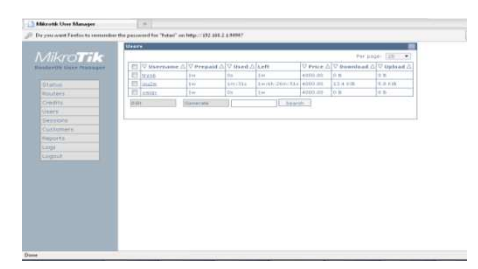

Gambar Tampilan Voucher User Manager

Setting Routers dibawah ini harus disamakan dengan IP Address dan Secret pada saat pengkonfigurasian *radius* di mikrotik router.

• Router – isikan name "Admin" – isikan IP address dan Secret.

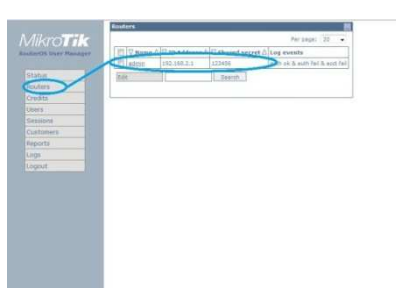

Gambar Setting Routers User Manager

> Alur Kerja Voucher

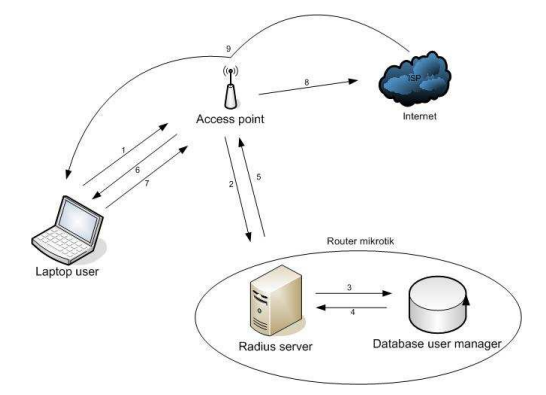

Gambar Alur Kerja Voucher

Keterangan :

- 1. Laptop user terkoneksi dari acces point.
- 2. Access point menginformasikan autenthifikasi data ke radius server.
- 3. *Radius Server* melihat autenthifikasi data dari database user manager dalam mikrotik router.
- 4. Database menginformasikan autenthifikasi data ke radius server.

- 5. *Radius server* meneruskan informasi data dari database ke *access point*.
- 6. Access point menginformasikan ke Laptop user.
- 7. Access point mengambil informasi dari laptop user.
- 8. Access point mengambil koneksi dari ISP.
- 9. Laptop user dapat mengakses internet.

Catatan :

- 1, 2, 3, 4, 5, 6, 7, 8 dan 9 jika tidak ada kegagalan/kesalahan ld dan password.
- 1, 2, 3, 4, 5 dan 6 jika terjadi kegagalan/kesalahan ld dan password, maka layanan berhenti pada langkah ke 6, dan client tidak dapat mengakses internet.
  - Setting Access Point TP Link
  - Reset acces point

Tujuan dari reset acces point agar IP pada acces point kambali pada IP default yaitu 192.168.1.254, username=admin password=admin.

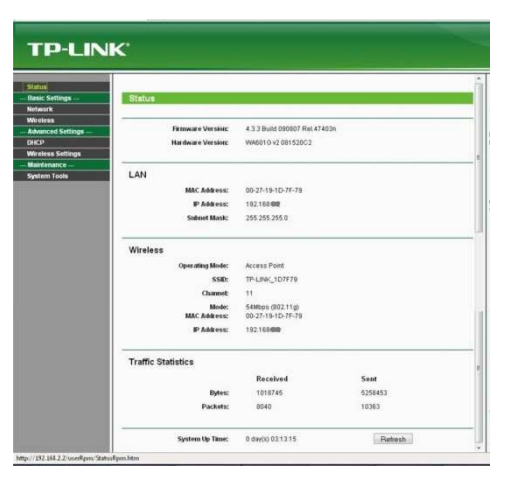

Gambar Tampilan Status Acces Point

• Setting IP komputer dengan alamat *network* yang sama dengan *acces point.* 

Untuk dapat menghubungkan komputer dengan *acces point,* perlu menyamakan alamat *network* antara komputer dengan *acces point*. Buka web browser, ketik alamat *acces point* pada alamat url.

• Ubah nama acces point pada SSID menjadi Futari.Net.

SSID pada acces point digunankan untuk memberi nama acces point yang akan tampil koneksi *wi-fi client.* 

| Status              |              |                                                                                      |                  |
|---------------------|--------------|--------------------------------------------------------------------------------------|------------------|
| Basic Settings      | ess Settings |                                                                                      |                  |
| Network             |              |                                                                                      |                  |
| Ministean           | SSE          | Eutari Nat                                                                           |                  |
| Hase Sellings       | - Contract   | T BIOINT HER                                                                         |                  |
| Wireless Mode       | Region       | Crited Steles                                                                        | 1                |
| Security Settings   | Warring.     | Ensure you select a const country to co<br>for orget settions may rause interference | nform lacal law. |
| MAC Hitering        |              |                                                                                      | -                |
| Wireless Statistics |              |                                                                                      |                  |
| Advanced Sellings   | Channet      | Autometic +                                                                          |                  |
| DIRCP               | Mode:        | 54Mbps (802.11g) +                                                                   |                  |
| Wreless Settings    |              |                                                                                      |                  |
| Maintenance         |              |                                                                                      |                  |
| System Lools        |              | Stive                                                                                |                  |
|                     |              |                                                                                      |                  |
|                     |              |                                                                                      |                  |
|                     |              |                                                                                      |                  |
|                     |              |                                                                                      |                  |
|                     |              |                                                                                      |                  |
|                     |              |                                                                                      |                  |
|                     |              |                                                                                      |                  |

Gambar Tampilan Setting Access Point

Setting LAN dengan mengubah *Type* menjadi *Dynamic* IP (DHCP).

| tatus             | N .            |                  |  |
|-------------------|----------------|------------------|--|
| etwork<br>Areless |                |                  |  |
| dvanced Settings  | Type: 🔇        | Dynamic IP(DHCP) |  |
| нср               | IP Address:    | 192.1684000      |  |
| Areless Settings  | Subnet Mask:   | 255.255.255.8    |  |
| namenance         | Gateway:       | 0000             |  |
|                   | MAC Address: 0 | 0-27-19-1D-7F-79 |  |
| -                 | (              | Save             |  |
|                   |                |                  |  |
|                   |                |                  |  |
|                   |                |                  |  |

Gambar Tampilan Setting LAN Access Point

• Setting DHCP dengan memilih *Enable* DHCP server.

| Status              |                     |                |                                              |
|---------------------|---------------------|----------------|----------------------------------------------|
| Basic Settings      | HCP Settings        |                |                                              |
| Network             |                     |                |                                              |
| Wreless             | DHCP Server:        | 🔿 Disable 👩 En | able                                         |
| DHCP                | Start IP Address:   | 192.168:6460   |                                              |
| DHCP Settings       | End IP Address:     | 192 168 48900  |                                              |
| - DHCP Clients List | Address Lease Time: | 120 minutes    | : (1-2880 minutes, the default value is 120) |
| Address Reservation | Default Gateway:    | 0000           | (optional)                                   |
| Wireless Settings   | Default Demain:     |                | (ortional)                                   |
| System Tools        | Drimary DMS:        | 0000           | (optional)                                   |
|                     | Frinday DHS:        | 0.0.0.0        | (optional)                                   |
|                     | Secondary DNS:      | 0.0.0.0        | (opitoria)                                   |
| _                   |                     |                |                                              |
|                     |                     | Save           |                                              |

Gambar Tampilan DHCP Setting

• Simpan hasil konfigurasi, kemudian restart acces point.

#### 3. Kesimpulan

Berdasarkan penelitian dan praktek yang dilakukan oleh penulis, dapat diambil kesimpulan sebagai berikut :

- Perancangan yang dilalukan berdasarkan observasi lapangan sebagai perluasan dari jaringan LAN yang sudah ada. Sesuai keperluan Futari.Net, maka penempatan access point dipilih di tempat yang memang membutuhkan Wireless LAN.
- Winbox.exe tersimpan di komputer, dapat langsung dijalankan dengan memasukkan MAC Address mikrotik. Selain menggunakan MAC Address dapat juga menggunakan alamat IP address, sehingga dapat mudah untuk mengakses mikrotik router untuk mengkonfigurasi bandwidth management.
- Create user manager secara otomatis akan membuat user id dan password yang berbeda-beda untuk melakukan akses hotspot selama berlakunya masa aktif dan quota voucher tersebut. Dengan alur voucher, laptop user terkoneksi dari acces point, kemudian access point menginformasikan autenthifikasi data ke radius server, setelah itu radius server melihat autenthifikasi data dari database user manager dalam router. Melalui database mikrotik kemudian akan menginformasikan autenthifikasi data ke radius server, lalu radius server meneruskan informasi data dari database ke access point menuju laptop user dan memberikan informasi. Access point ini mengambil informasi dari laptop user dilanjutkan mengambil koneksi dari ISP dan laptop user dapat mengakses internet.

#### Saran

Pembangunan jaringan berbasis Wi-fi ini masih ditemukan beberapa kekurangan yang harus diperbaiki. Adapun saran yang diberikan penulis antara lain :

- Akses client hendaknya diberi proteksi berupa user name dan password.
- *Create* user id dan password sebaiknya dibuat terbatas unutk membatasi akses maximal ke *access point*.
- Hendaknya dilakukan pemblokiran situs-situs porno/negatif.

Penulis menyadari masih banyak kekurangan dalam melakukan penelitian dan pembuatan laporan ini. Sebagai penutup, penulis berharap semoga laporan ini bermanfaat bagi penulis sendiri dan semua yang sedang mempelajari tentang jaringan komputer khususnya WLAN dengan system voucher.

## DAFTAR PUSTAKA

Ali P, A. 2008. Menjadi Administrator Jaringan Nirkabel. Andi Offset, Yogyakarta.

Syafrizal, M. 2005. Pengantar Jaringan Komputer. Andi Offset, Yogyakarta.

Anonim,

2009.<u>http://wiki.mikrotik.com/wiki/UserManager/Customer\_page#Se</u> tup (29 June 2009 at 08:01).

Anonim, 2009.<u>http://www.docstoc.com/docs/50354958/Hotspot-Mikrotik</u>

(18 Februari 2009